二代校務系統學生選社步驟說明

## 步驟一 學校網頁進入學生學習專區二代校務系統

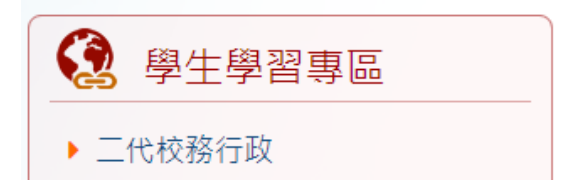

## 步驟二 輸入帳號(學號)、密碼、驗證碼

| 功能說明                                                     | 登入系統                                                                                                    |
|----------------------------------------------------------|----------------------------------------------------------------------------------------------------|
| 在校學生 新生 家長 教職人員                                          | 【請輸入登入帳號】<br>學校:臺北市立南門國民中學                                                                                   |
| <mark>說明</mark><br>◆登 入 帳 號:學號(學生證上號碼)                   | 10350042 密碼: 時路碼: INRU TNIPIT ※除殺視不清禁時,可點提受片重新金出。                                                            |
| 注意事項                                                     | 登入 清除<br>※點此親子綁定及校園繳費專區                                                                                      |
| <ul> <li>◆第一次登入後可自行修改密碼。</li> </ul>                      | 【操作說明】<br>1.第一次登入後請盧速修改密碼。                                                                                   |
|                                                          | <u>學生忘記密碼 家長忘記密碼 教職員忘記密碼</u>                                                                                 |
| (K市上有方回離・9)元詞回学(X時・)<br>野校:臺北市立南門國民中學 聯絡電話:(02)2314-2775 | <ol> <li>空場百央入時注意人小鳥、椒粗鳴哭火不分大小鳥。</li> <li>建議使用<u>Chrone</u>, Firefox]以取得較佳的使用者</li> <li>空場使用になった。</li> </ol> |
| 系統廠商:巨耀資訊 聯絡電話:02-77300089                               | 4.竖端錯誤3次,將鎮定15分璭,請构後冉登入。                                                                                     |

步驟三 進入選單區/學生線上/學生線上選社,於可選志願社團區填入志願 號碼,第一志願填1,依序填入,最多可填入14個志願序,填入後按 儲存。

★如為社團指定社員不必選社,如管樂、弦樂、科研社…等社團。

| ■D04校內藝文競賽  | 首頁 學生線上選社 <sup>★</sup>                                            |                   |
|-------------|-------------------------------------------------------------------|-------------------|
| ■D05校內田徑競賽  |                                                                   |                   |
| ■S系統管理      | 開始日期:110/02/18                                                    | 開始時間: 08:00       |
| ▼ 學生線上      | 結末日期: 110/02/24                                                   | 結束時間: 16:30       |
| 學生線上選社      | 注意事項: 1、從學校網頁首頁學生學習專區進入二代校務系統,開放時間:<br>選社系統結束時間:2月24日(二)下午16:30止。 | 2月18日(四)上午8:00, 章 |
| 查詢個人成績      | 可填志顯社團                                                            | 0                 |
| 查詢出缺        |                                                                   | 志願                |
| 學生報備請假      | - 小南門烘焙童軍社 培養關懷社會的世界公民                                            |                   |
| 行為表現獎懲紀錄    | · · · · · · · · · · · · · · · · · · ·                             |                   |
| 公布選杠結果      | 透過觀賞蝦酮養了解水族生物與生態系統的建立條件以及結<br>養蝦好好玩社                              | 推持方式,以學           |
| + 168学生真科鼓足 | 童軍團         以品徳、健康、手工藝、服務為目標,鼓勵參與童軍活動                             | ,培養智仁勇兼 (含存       |
| Тджкент     | 益智圍棋社 提升學童邏輯思考,推展正當休聞活動,鼓勵學校推廣圍掘                                  | 其活動;培養學           |
|             | 自備吉他<br>吉他社 透過吉他教學增進音樂與人文素養,進而達成身心健全發展                            | 展之目的              |
| •           | 扯鈴社                                                               |                   |
|             | 流行MV舞蹈社                                                           |                   |
|             | +++1======                                                        | 1-9共9條            |

## 步驟四 已填志願社團區確認志願序是否有誤,如需更改順序可在此區修正

號碼,修正後按儲存。

|                                                                                              |                                                                                                    | -                                                                                                    |
|----------------------------------------------------------------------------------------------|----------------------------------------------------------------------------------------------------|----------------------------------------------------------------------------------------------------|
|                                                                                              | 1                                                                                                    | h                                                                                                    |
| 3/10户外教學(半天)<br>讓學生認識當代數位媒體之最新應用現況,與近期可能之發展趨勢                                                | 2                                                                                                    | 1                                                                                                    |
| 藉由認識與控制Microbit開發板,學習程式語言                                                                    | 3                                                                                                    |                                                                                                    |
|                                                                                              | 4                                                                                                    |                                                                                                    |
|                                                                                              | 5                                                                                                    |                                                                                                    |
|                                                                                              | 6                                                                                                    |                                                                                                    |
| <ol> <li>協助學生透過認識國際性的志工服務,培養自我文化的認同,尊重、欣</li> <li>協助學生認識自己,發展與人溝通協調、包容異己、社會參與及服務等</li> </ol> | 7                                                                                                    |                                                                                                    |
|                                                                                              | 8                                                                                                    |                                                                                                    |
|                                                                                              | 3710户外级学(平天)<br>讓學生認識當代數位媒體之最新應用現況,與近期可能之發展趨勢<br>藉由認識與控制Microbit開發板,學習程式語言<br>1.協助學生透過認識國際性的志工服務,培養自我文化的認同,尊重、欣<br>2.協助學生認識自己,發展與人溝通協調、包容異己、社會參與及服務等 | 3710户外级学(平大)       2         譲學生認識當代數位媒體之最新應用現況,與近期可能之發展趨勢       3         藉由認識與控制Microbit開發板,學習程式語言       3         4       5         5       6         1.協助學生透過認識國際性的志工服務,培養自我文化的認同,尊重、欣       7         2.協助學生認識自己,發展與人溝通協調、包容異己、社會參與及服務等       8 |

需依1,2,3...順序填寫。